# SPA8000電話介面卡上的獨特振鈴設定

### 目標

獨特的振鈴設定可幫助您為不同的號碼自定義振鈴音模式。有九種振鈴型別可配置不同的振鈴 模式。這些獨特的振鈴設定用於區分同一電話線路上的不同電話號碼。本文檔概述了在 SPA8000上設定獨特振鈴設定的過程。

## 適用的裝置

• SPA8000

#### 軟體版本

• 6.1.12

## 獨特振鈴設定

步驟1.登入到Web配置實用程式,然後選擇Advanced > Voice > L1-L8。將打*開*Line頁:

| Speed Dial Settings       |          |                                |                  |   |
|---------------------------|----------|--------------------------------|------------------|---|
| Speed Dial 2:             |          | Speed Dial 3:                  |                  |   |
| Speed Dial 4:             |          | Speed Dial 5:                  |                  |   |
| Speed Dial 6:             |          | Speed Dial 7:                  |                  |   |
| Speed Dial 8:             |          | Speed Dial 9:                  |                  |   |
| Supplementary Service S   | ettings  |                                |                  |   |
| CW Setting:               | yes 💌    | Block CID Setting:             | no 💌             |   |
| Block ANC Setting:        | no 💌     | DND Setting:                   | no 💌             |   |
| CID Setting:              | yes 💌    | CWCID Setting:                 | yes 💌            |   |
| Dist Ring Setting:        | yes 💌    | Secure Call Setting:           | no 💌             |   |
| Message Waiting:          | no 💌     | Accept Media Loopback Request: | automatic 💌      |   |
| Media Loopback Mode:      | source 💌 | Media Loopback Type:           | media 💌          |   |
| Distinctive Ring Settings |          |                                |                  |   |
| Ring1 Caller:             |          | Ring2 Caller:                  |                  |   |
| Ring3 Caller:             |          | Ring4 Caller:                  |                  |   |
| Ring5 Caller:             |          | Ring6 Caller:                  |                  |   |
| Ring7 Caller:             |          | Ring8 Caller:                  |                  |   |
| Ring9 Caller:             |          |                                |                  |   |
| Ring Settings             |          |                                |                  |   |
| Default Ring:             | 1 💌      | Default CWT:                   | 1 💌              |   |
| Hold Reminder Ring:       | 8 💌      | Call Back Ring:                | 7 💌              |   |
| Cfwd Ring Splash Len:     | 0        | Cblk Ring Splash Len:          | 0                |   |
| VMWI Ring Splash Len:     | 0        | VMWI Ring Policy:              | New VM Available | - |
| Ring On No New VM:        | no 💌     |                                |                  |   |

**註:**有9行可用於配置。使用者通過選擇所需線路號碼之一,在步驟1中指示需要配置哪條線 路用於不同的振鈴設定。

| Distinctive Ring Settings |         |               |         |  |  |
|---------------------------|---------|---------------|---------|--|--|
| Ring1 Caller:             | 1112245 | Ring2 Caller: | 4444401 |  |  |
| Ring3 Caller:             | 1188273 | Ring4 Caller: | 0091186 |  |  |
| Ring5 Caller:             | 1234563 | Ring6 Caller: | 1192758 |  |  |
| Ring7 Caller:             | 1222222 | Ring8 Caller: | 1111111 |  |  |

步驟2.在Line頁面上,向下滾動到Distinguished Ring Settings部分。

步驟3.在Ring(1-9)Caller欄位中輸入主叫方號碼模式以播放Distinctive Ring/Call Waiting Tone(CWT)1、2、3、4、5、6、7、8或9。預設情況下為空。

**附註:**要修改獨特的振鈴和CWT,請參閱相關文章,*SPA8000電話介面卡上的呼叫前轉設定* 和*SPA8000電話介面卡上的配置振鈴設定*。

步驟4.按一下「Submit All Changes」。